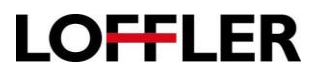

## Konica Minolta Bizhub Series: Loading Mac Print Driver

| 1. Select:<br><u>https://onyxweb.mykonicamin</u><br><u>olta.com/OneStopProductSupport</u><br><u>?appMode=Public&amp;appMode=Public</u>                                                                                         | Search Type:<br>Quick Search<br>Type a few characters and select from the list or<br>a keyword and click the arrow<br>Quick Search:<br>bizhub C554e Q                                                                                  |
|----------------------------------------------------------------------------------------------------|----------------------------------------------------------------------------------------------------|
| 2. Search for the printer model and Select Drivers.                                                                                                    | Drivers                                                                                                    |
| <ul> <li>3. Choose the driver based on the computer's operating system and download.</li> <li>To find the correct operating system, press the Apple in the top left corner of the screen and Select About This Mac.</li> </ul> |                                                                                                    |
| <ol> <li>Open the downloaded file and select the file<br/>with .dmg.</li> </ol>                                                                                                    | Favorites       Today         State       Kind         Observices       Downloads         Downloads       C554_C364_Series_v5.4.0_Letter (2).zip         Downloads       bizhub_C554_C364_199.pkg         10.7M8       installo_ackage |
| 5. Follow The steps in the wizard. Enter the computer's Apple ID when prompted.                                                                                                    | Introduction Read Me Liconse Destination Select Installation Summary Go Back Continue Go Back Continue                                                                                                    |
| 6. Press Close then Move to Trash.                                                                                                    |                                                                                                    |
| <ol> <li>From the apple in the corner, open System<br/>Preferences.</li> </ol>                                                                                                    |                                                                                                    |
| 8. Select Printers & Scanners.                                                                                                    | Printers &<br>Scanners                                                                                                    |

#### ©2019 Loffler Companies

MN: Bloomington; Duluth; Mankato; Rochester; St Cloud; Willmar; Grand Rapids | WI: Eau Claire; Hudson; La Crosse; Green Bay IA: Sioux City; Spencer | NE: Norfolk | ND: Fargo; Grand Forks | SD: Aberdeen; Sioux Falls

## **QUICK GUIDE**

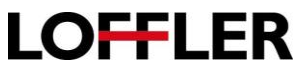

| 9.  | Select the + to add a printer.                                                                                           | Printers         10.0.0.168         • Idle         10.0.1.95_print         • Idle         10.0.2.122         • Idle         10.0.2.122         • Idle         Diction C5535         • Idle, Default         Verox Lab         • Idle         Verox WorkCentre 78         • Idle |
|-----|----------------------------------------------------------------------------------------------------|----------------------------------------------------------------------------------------------------|
| 10. | <ul><li>Select IP and enter the IP address.</li><li>To find the IP address, go to the printer.</li></ul>                 | Default IP Windows Search                                                                                                    |
|     | Select Menu >> Utility >> Device<br>Information for the IPv4 address                                                     | Address: 10.0.2.205                                                                                                    |
| 11. | Make sure the Protocol is set to Line Printer <b>Daemon</b> and type <b>print</b> into the Queue.                        | Protocol:       Line Printer Daemon - LPD         Queue:       print         Leave blank for default queue.         Name:       Konica C308         Location:                                                                                                    |
| 12. | Verify the machine identified the Konica<br>driver. If not, press the drop-down menu and<br>press <b>Select Software</b> | Name:       10.0.2.246         Location       Auto Select         Use       Generic PostScript Printer         Generic PCL Printer       Select Software         Other       1                                                                                                  |
| 13. | Search to select the correct model.                                                                                      | Printer Software     C c554     KONICA MINOLTA C554 PS     KONICA MINOLTA C554e PS     Cancel                                                                                                    |

#### ©2019 Loffler Companies

MN: Bloomington; Duluth; Mankato; Rochester; St Cloud; Willmar; Grand Rapids | WI: Eau Claire; Hudson; La Crosse; Green Bay IA: Sioux City; Spencer | NE: Norfolk | ND: Fargo; Grand Forks | SD: Aberdeen; Sioux Falls

### QUICK GUIDE

# LOFFLER

| 14. Select Add, then OK.                                            | Add                                                                                                    |
|---------------------------------------------------------------------|----------------------------------------------------------------------------------------------------|
| 15. Select the machine's accessories in the pop<br>up and press OK. | Setting up 'KM C308'<br>Make sure your printer's options are accurately shown here so you<br>can take full advantage of them.<br>Function Version: Version4.0 or more<br>Paper Source Unit: None<br>Paper Source Unit: None<br>Pinisher: None<br>Punch Unit: None<br>Punch Unit: None<br>Security Document Setting: Do Not Release Secure Print<br>Advanced Function(Stamp)<br>Hard Disk<br>Secure Print Only<br>Make Surder Public Hear |

\*\*Note: Print drivers are set to 2-sided and color by default. For assistance changing default settings, please contact the Loffler service department. Contact information is located on the red sticker on the front of the device.